## User guide of simpleConfig APP on iPhone

Please follow these steps to use the softAP mode simpleConfig APP for iPhone:

1. If Ameba is still not yet configured when the configuration progress runs to 50%, you will see the following figure:

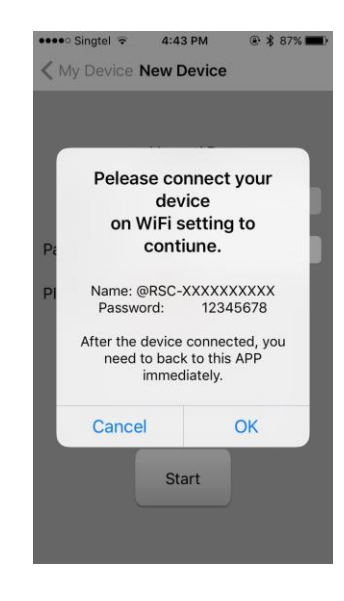

- 2. Click on "OK";
- 3. Return to the WiFi settings and connect to the network "@RSC-XXXXXXXX" with password "12345678", as shown on the following figure:

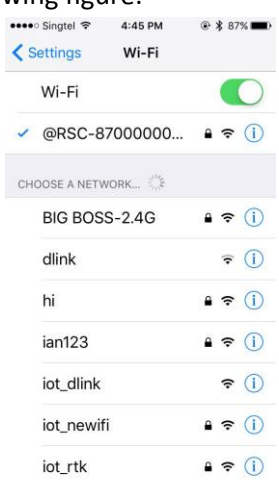

4. Once connected to the above network, return to the simpleConfig APP immediately, you will see the following figure:

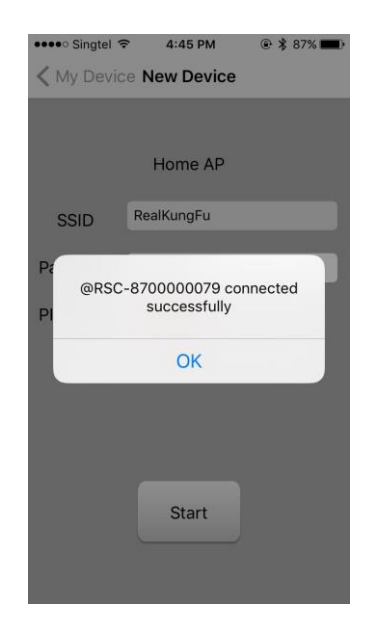

- 5. Click on "OK";
- 6. After a few seconds, you will see the following figure:

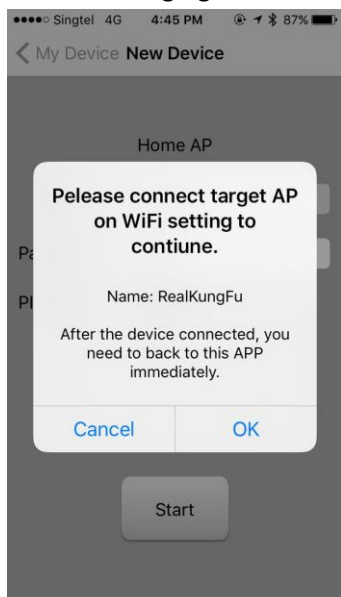

7. Return again to the WiFi settings and connect to the target AP which you want Ameba to connect to (Here it is "RealKungFu"), as shown on the following figure:

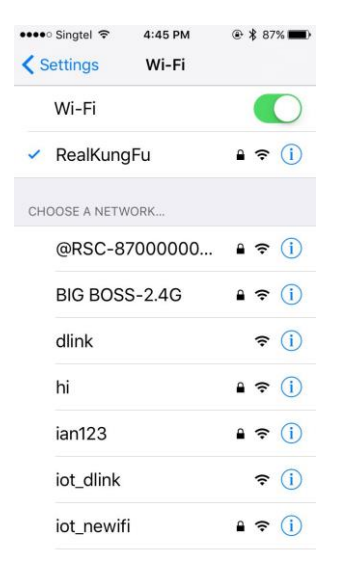

8. Once connected to target AP, you need to return to simpleConfig APP immediately. Then you will see the following figure:

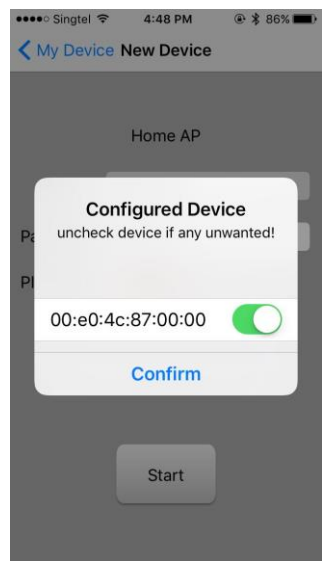

Which means the configuration progress is successfully finished.